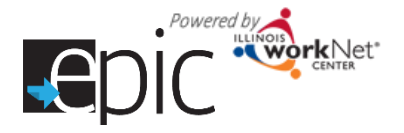

## **Updating Customer Information**

Customers may indicate that their information in the EPIC application is incorrect; they have the ability to make changes during the application process. A report is generated to allow IDHS staff to correct the information in the IDHS system.

#### How it works -

- 1. When a customer completes their application, they are asked if the information is correct. If it is not correct, the customer will need to provide updated information. The account needs to be flagged to identify their contact information needs to be updated in the IDHS system.
- 2. IDHS staff can use this report to get a filtered list of customers and export the corrections provided by the customer.
- 3. IDHS staff will update the information in the IDHS system.
- 4. Once the information is updated in the IDHS system, the IDHS staff member will indicate that the information has been corrected.

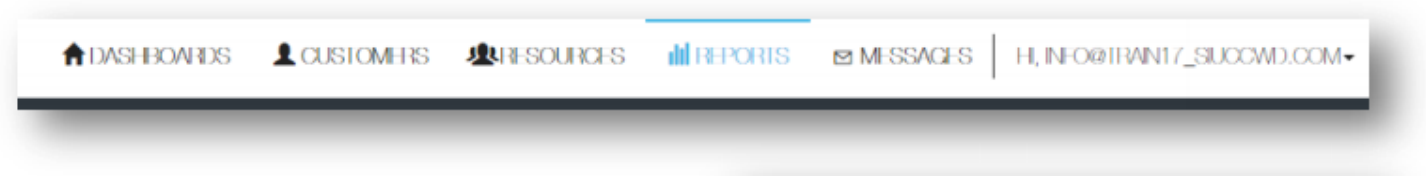

# **Getting Started** - Log in to the EPIC dashboard.

- 1. Go to Reports in the top menu.
- 2. Navigate to the Incorrect Customer Information Report.
- 3. Click on the name of the person to access their profile.
- 4. In the participant's profile, find the information that you need to change in the IDHS system, make the changes and mark the flag as updated.

| Alfagen                                                                                                    | ngen<br>Affesjon                                                                                                    |                                                                               |                    |
|----------------------------------------------------------------------------------------------------|----------------------------------------------------------------------------------------------------|-------------------------------------------------------------------------------|--------------------|
| Filor Espot                                                                                                    |                                                                                                    |                                                                               |                    |
| Land Name                                                                                                    | Fuel Namo                                                                                                    | Degate-                                                                       | No Charged In D.F. |
| Post-                                                                                                    | Merny                                                                                                    |                                                                               |                    |
| DMD LINE                                                                                                    | 1817WH                                                                                                    | +                                                                             | 100                |
| EYTON MANNI                                                                                                    | NG                                                                                                    |                                                                               |                    |
| NAME AND ADDRESS                                                                                                    |                                                                                                    |                                                                               | 1                  |
| st Jodalis Application Inform                                                                                                    | olasi Itala: Adalasi Figli                                                                                                    | Bylisskay Autyment                                                            |                    |
| Application Information                                                                                                    | nation Hales Activities Flight                                                                                                    | By Fishen Acagomeri                                                           | -                  |
| Application Morris                                                                                                    | alaan inteles Activities I tigds<br>DN                                                                                                    | Byliskaw Jeskymuri                                                            |                    |
| Application informs                                                                                                    | alicen Tribles Activities Flight<br>DN<br>Hormation Is not connect. Have the information<br>216                                                                                                    | lly ( Soskaw ) Acceptorer/<br>teen control ( 1867 <b>O</b> via                | • 10               |
| Application Memory<br>NERAL INFORMATIC<br>southern her Handed hel hele on high<br>southern her Handed hel hele on high<br>southern her Handed hel hele on high<br>southern her Handed hel hele on high<br>southern her handed hele her high | alion Inteles Activities Flight<br>DN<br>Normalies is not conect. His the Homelion<br>We CONTACT INFORM                                                                                                    | Bylisskow Acceptocal<br>teorioteopoliiD+27 Q Ha<br>WHON                       | • 10               |
| Application inform                                                                                                    | alion Index AdMiles Eligits<br>DN<br>Monation is not convol. Fair the Homedon<br>DN<br>CONTACT INFORM<br>High Taxa Taxan<br>Inter Taxan Inter Tax                                                                                                    | Bylissian Zestgmer<br>teorateren (1870 vis<br>WHON                            | • 14               |
| Application Home<br>VERAL INFORMATIC<br>Information Home Contact in<br>Information Home Contact in<br>Information Home Contact in<br>Information Home Contact in<br>Name Manual                                                             | alion Inteles Addeles Flight<br>DN<br>CONSERVICE And Conect, Her homelion<br>of CONSTACT, INFORM<br>Hell Trais Section<br>Hell Trais Section<br>Hell Trais Section<br>Hell Trais Section                                                                                                    | By Fissican Peckymon<br>toon oran ochi DH27 Q Has<br>WI KON<br>Ann<br>renks   | • 10               |
| Application Prices                                                                                                    | alion Index AdMiles Flight<br>DN<br>Constant is not conect. Her ho momentum<br>off<br>CONSTACT INFORM<br>Hell This Existion<br>Heal Marker FM<br>Heal Marker FM<br>Heal Marker FM                                                                                                    | By Fissican Peckymon<br>tom own which the Q Hay<br>WINON<br>Ann<br>reing      | • 12               |
| Application Home<br>REPAL INFORMATIO<br>suddener Hesendicated Helitok contact re<br>suddener Hesendicated Helitok contact re<br>hostic<br>hostic<br>Name Manney<br>A<br>ender Castad Helitomation                                           | alion Index AdMiles Flight<br>DN<br>CONTACT INFORM<br>Indi Triat Section<br>Indi Triat Section<br>Indi Indi Triat Section<br>Indi Triat Section<br>I | By Fission Peckymon<br>tom own which to Q Hay<br>WHON<br>Ann<br>reing<br>1970 | • 12               |

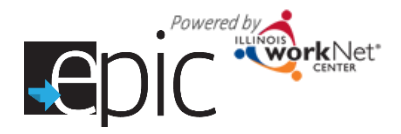

### Updating Customer Information July 2016 V3

#### **Profile Details**

- 1. Navigate to a customer's profile.
- 2. Click Profile Tab.
- 3. The left column shows the basic customer information.
- Customers may already have an existing Illinois workNet account, if they are unable to log in password reset options include:
  - a. Update the password from the Update Password area and click Update.
  - *b.* Provide password reset instructions from the Reset Password button.

Note: Customers with existing Illinois workNet accounts are not required to change their password in the EPIC application.

- 5. Update customer RIN and DHS Case. Click the Update Button.
- 6. Update Status of customer Active, Suspended, or Declined to Participate. *Note: the Decline to Participate button will automatically change if certain items are clicked in other parts of the person's profile.*

#### **Application Information**

- 1. Click on the Application Information tab.
- 2. The information shown is the information that was entered on the customer's application.
- 3. Until the time that the process of recommendation for assignment begins, you have the ability to change information from the initial application. After that point you will see the green message. *Note: This indicates you can no longer make updates.*

| PROFILE PROGRESS PAGE                                                                                                    | ISTEP SERMORES OUTCOMES CASE NOTES /                                                                                                    | ASSESSMENTS REPORTS |  |  |
|----------------------------------------------------------------------------------------------------|----------------------------------------------------------------------------------------------------|---------------------|--|--|
| And 1 Anderstee Education                                                                                                    | Interior Artholice Hardwood Designer Arrightment                                                                                                    |                     |  |  |
|                                                                                                    | annersenante i stradisenante i configurate                                                                                                    |                     |  |  |
| ENERAL INFORMATION                                                                                                    |                                                                                                    | CASE NOTES(0)       |  |  |
|                                                                                                    |                                                                                                    |                     |  |  |
| the sectors of the sectors of the these resident in                                                                                                    | instruction is and control. Like the information boom absences in 12,122 🖉 stars.                                                                                                    |                     |  |  |
| pdaled By Di-Scasoworker Yourn1 on 4/7/20                                                                                                    | 18                                                                                                    |                     |  |  |
|                                                                                                    |                                                                                                    |                     |  |  |
| Prolin                                                                                                    | CONTACT INFORMATION                                                                                                    |                     |  |  |
| ed Name Peders 2                                                                                                    | Falt this Section                                                                                                    |                     |  |  |
| at hime Manin                                                                                                    | Fini Name: Poyton<br>Last Name: Marraina                                                                                                    |                     |  |  |
| and set of the set of the set of | Linual Adultosis:                                                                                                    |                     |  |  |
| mail<br>how More Cantact Information                                                                                                    | ISBN: abox sox (KEB)                                                                                                    |                     |  |  |
| for Name I Married                                                                                                    | Fambula, 272713739<br>Sanot Address 1: 17/08 W (Card St.                                                                                                    |                     |  |  |
|                                                                                                    | (Steel Address 9:                                                                                                    |                     |  |  |
| ADGE FSITICIDADE DE COSCO                                                                                                    | City: Chicago                                                                                                    |                     |  |  |
| HS Gaze D/SNWP Unit ID                                                                                                    | /12 Code: 60/036                                                                                                    |                     |  |  |
| N                                                                                                    | /1º Codo Hus 4: 2221                                                                                                    |                     |  |  |
| ppication Submitted 2/15/2016                                                                                                    | 19/nury19/cmc: 3/402/4082/43                                                                                                    |                     |  |  |
| ligibility Review Not Complete                                                                                                    | TRAINING PROGRAMS                                                                                                    |                     |  |  |
| asignment FPC SIMP1-81 Services on                                                                                                    | Left This Society                                                                                                    |                     |  |  |
| /22/2016                                                                                                    | First Choker: Manufacturing                                                                                                    |                     |  |  |
| Budy ID 1000                                                                                                    | Second Obders: Hampitality and Tourism<br>Unit-Obders: Transmontation, Distribution, and Logistics                                                                                                    |                     |  |  |
|                                                                                                    | contract of a second contract of the second second se                                                                                                    |                     |  |  |
| 23C) Agency Assignment                                                                                                    | HARSON INTERACTION INTERACTIONI INTERACTIONI INTERACTICO INTERACTICO INTERACTICO I |                     |  |  |

#### e application can no longer be updated because the eligibility pevew has been started.

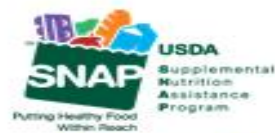

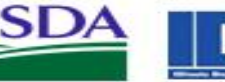

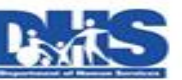

Bepartment of Comme Original Comments of Comments Of Comments of Comments

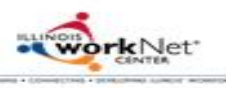

Funding for research provided by United States Department of Agriculture (USDA). USDA is an equal opportunity employer and provider.

| Pollo Dotals Application Harmation                                                                 | Inter-Activities Eligibility Devices Assignment                                        |               |
|----------------------------------------------------------------------------------------------------|----------------------------------------------------------------------------------------|---------------|
| POFILE DEWLS                                                                                       |                                                                                        | CASE NOTES(0) |
| This customer has indicated that their contract in<br>Colors on Difficuscy worker Taunit on APT270 | enalise is esti queed. Plus The International and angles (Fri (1967) 🗘 Yay 🔎 Mgs.<br>6 |               |
| L Poin                                                                                             | Update-Parsword                                                                        |               |
| Hist Namo Poston                                                                                   | New the word *                                                                         |               |
| ad Name Marring                                                                                    | •                                                                                      |               |
| mat<br>Prove Mass Cantact Internation                                                              | CONTROL SYSTEM -                                                                       |               |
| tor Name Manning                                                                                   | Update                                                                                 |               |
| Other Parkspani ID 6965                                                                            |                                                                                        |               |
| HE Gate D/DWPONED                                                                                  | Update DFIS Hormation                                                                  |               |
| ini ini ini ini ini ini ini ini ini ini                                                            | 10° <b>X</b>                                                                           |               |
| polication Salamilled 2015-2016                                                                    | ·                                                                                      |               |
| ligibilly Fissikae Not Complete                                                                    | DECISE.                                                                                |               |
| adgment FIC INVESTIGATION on                                                                       | Update                                                                                 |               |
| 20-Agency Assignment                                                                               |                                                                                        |               |
| Indexed Status Not I maked                                                                         | Updale Gasterner Status                                                                |               |
| D-1D-10-1                                                                                          |                                                                                        |               |